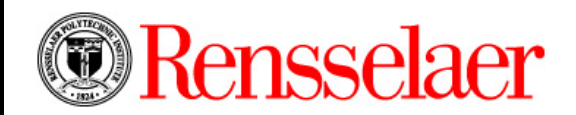

## Rensselaer Manufacturing and Protyping Lab Safety Orientation in Percipio

Login and Completion Instructions

Step #1: Go to https://rpi.percipio.com (Also available from RPI Info page)

Use your RCS credentials and DUO App to login through the "single sign on" feature of Percipio.

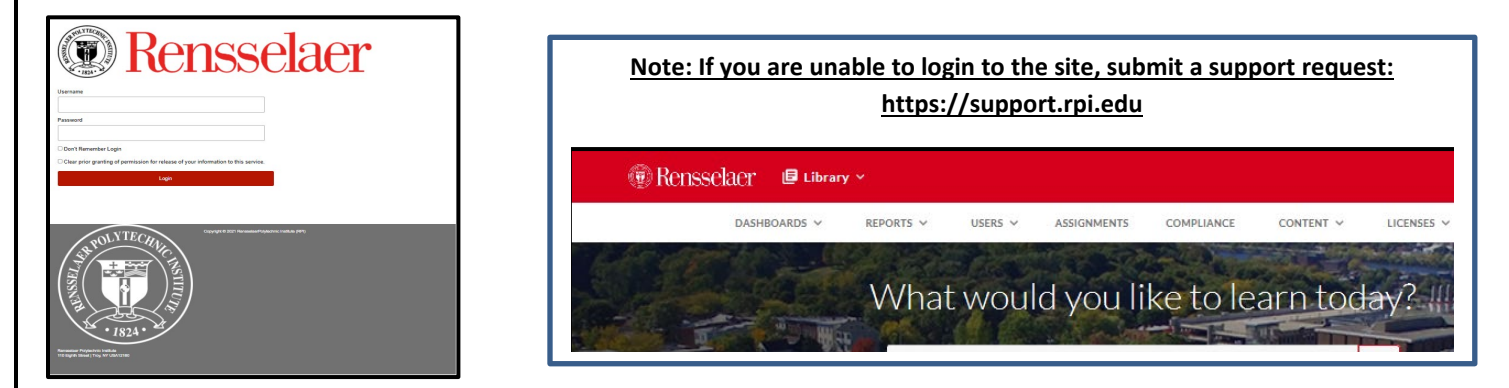

<u>Step #2:</u> Once you are logged into *Percipio*, select the "Compliance" app from the dotted grid in the right hand corner of your screen

| @ Rensselaer | 88         | Library ~                                          |                                             |                            |                                                                                                    |                                                                                                    |                                                                                                   | 2                                                                                     | ¢ |       | WF    |
|--------------|------------|----------------------------------------------------|---------------------------------------------|----------------------------|----------------------------------------------------------------------------------------------------|----------------------------------------------------------------------------------------------------|---------------------------------------------------------------------------------------------------|---------------------------------------------------------------------------------------|---|-------|-------|
|              |            | USERS 🗸                                            | CONTENT ~                                   | LEARNING 🗸                 | COMPLIANCE                                                                                                    | ANALYTICS ~                                                                                             | SETTINGS ~                                                                                        | EXPLORE ~                                                                             |   | Compl | iance |
| Greeting     | s, Wi      | III! Explore,                                      | Search our lik<br>discover, and m           | orary<br>aaster new skills | ou like to                                                                                                    | Vearinte                                                                                                | oday?<br>Q                                                                                        |                                                                                       |   |       |       |
| My Learr     | ning       | Role                                               | Recent Learning                             | Live Learning              | Skill Benchmar                                                                                                    | ks Playlists                                                                                            | Goals                                                                                             | Guide Me                                                                              |   |       |       |
|              | Inv<br>Let | vest in your fu<br>t Role Advisor s<br>Show me how | t <b>ure, invest in you</b><br>how you how. | rself!                     | Constant<br>Constant<br>Con | LEARNING OF THE<br>T&D: A Day in t<br>Check out our branc<br>personalized learnir<br>our Technology &an | WEEK: CONTENT<br>he Life<br>d new, creatively caj<br>ng experience platfo<br>np; Developer soluti | DEVELOPMENT<br>otivating and ultra<br>rrm in the context of<br>ions. It's the best of |   |       | ?     |

<u>Step #3:</u> You are now in Percipio Compliance. You will most likely see two carousels. The top carousel contains compliance courses that are "assigned" to you and require completion. You should see the "*Rensselaer Manufacturing and Prototyping Laboratories-Safety Orientation-4.0*" listed here.

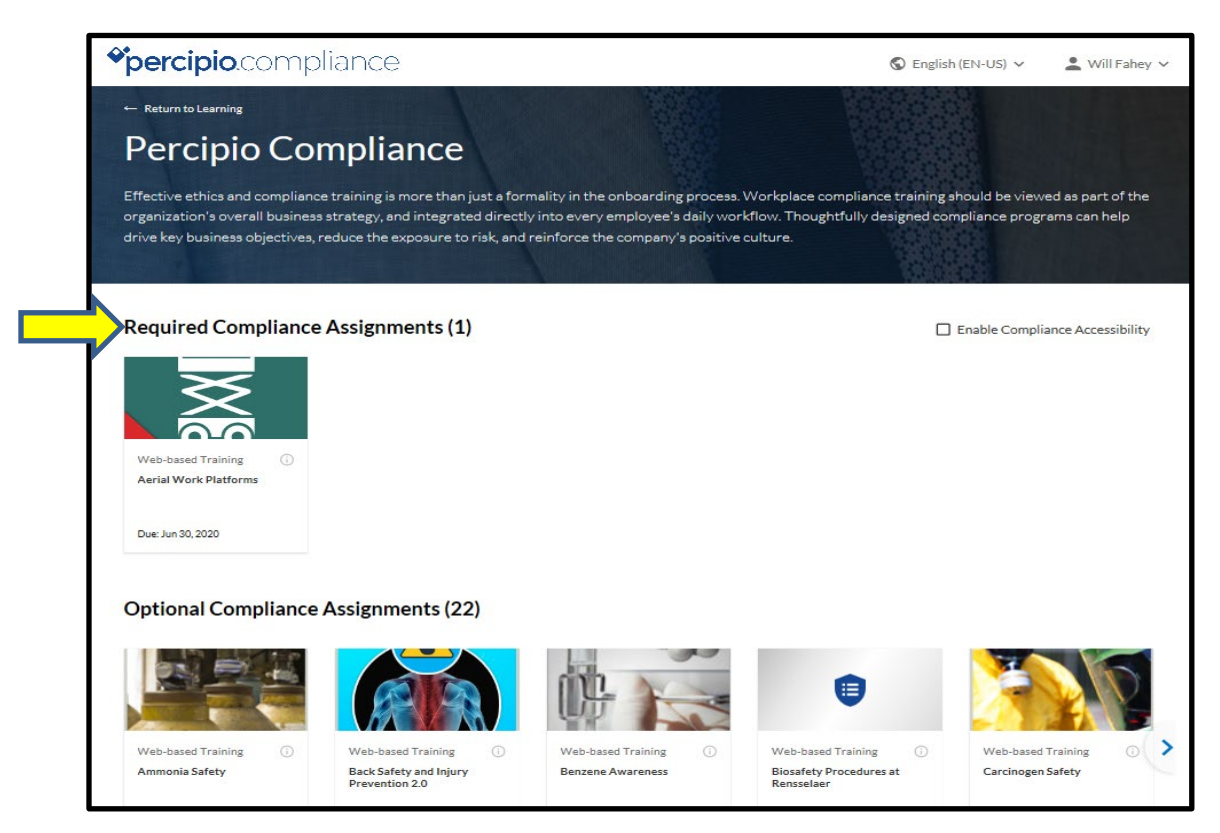

<u>Step #4:</u> If you don't see the module there, don't panic! The bottom carousel (**Optional Compliance Assignments**) contains compliance courses that **may be required of you based on your specific work on campus.** Scroll down the carousel to find "*Rensselaer Manufacturing and Prototyping Laboratories-Safety Orientation-4.0*" module and simply launch it from there. The modules are listed in alphabetical order.

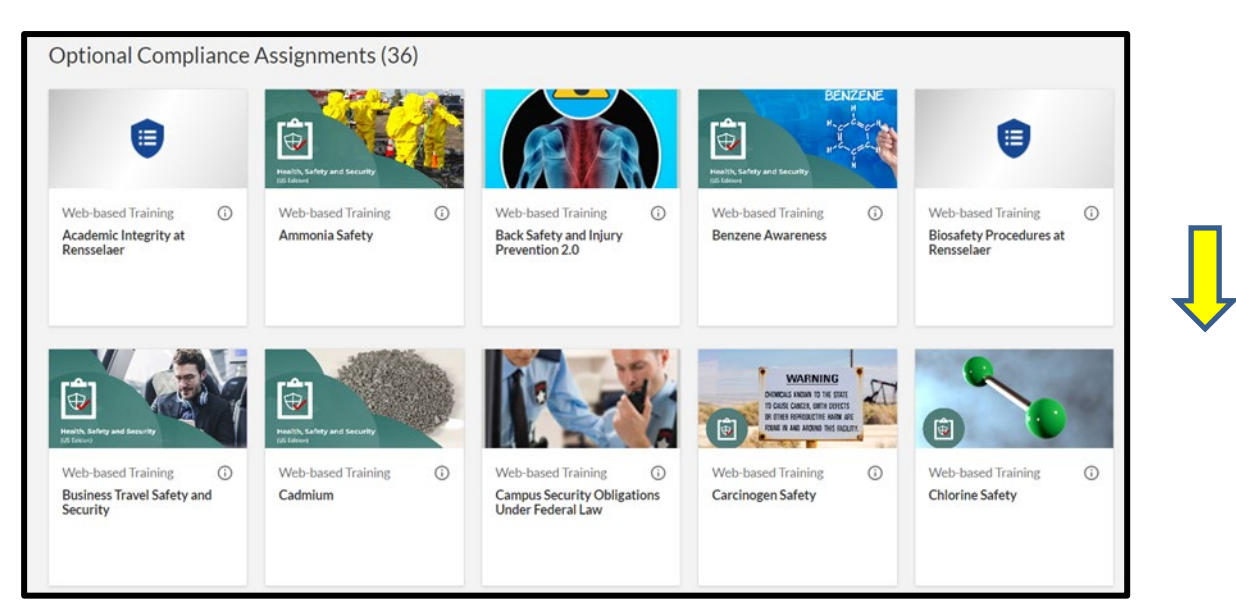

**Step #5:** If you do not find your course in either carousel, check your "Training History" which is accessed from the drop down menu from your name in the top right hand corner of the page-you may have already completed the compliance course and not need to retake it at this time.

| Web-based Training ()<br>Ammonia Safety                                     | Web-based Training ()<br>Back Safety and Injury<br>Prevention 2.0 | Web-based Training ①<br>Benzene Awareness | Web-based Tra<br>Biosafety Proce<br>Rensselaer | ining 🕕           | Web-based Train<br>Carcinogen Safet | ning () ><br>ty        |               |
|-----------------------------------------------------------------------------|-------------------------------------------------------------------|-------------------------------------------|------------------------------------------------|-------------------|-------------------------------------|------------------------|---------------|
| Compliance History                                                          |                                                                   |                                           |                                                | Search Compliance | History                             | ٩                      |               |
| Content 💠                                                                   |                                                                   |                                           |                                                |                   | Type 💲                              | Completed $\downarrow$ |               |
| Responding t                                                                | to an Active Shooter-Rensselaer Pol                               | Web-based<br>Training                     | Jan 16, 2019                                   | Certificate 🗊     |                                     |                        |               |
| Global Safety                                                               | y Short: Asbestos Awareness                                       | Web-based<br>Training                     | Jan 02, 2019                                   | Certificate 🗊     |                                     |                        |               |
| Global Safety Short: Electrical Safety Principles                           |                                                                   |                                           |                                                |                   |                                     | Jan 02, 2019           | Certificate 🗊 |
| Global Safety                                                               | y Short: Ergonomics for Safety                                    |                                           |                                                |                   | Web-based<br>Training               | Jan 02, 2019           | Certificate 🗊 |
| Global Safety Short: Slips, Trips, and Falls                                |                                                                   |                                           |                                                |                   |                                     | Jan 02, 2019           | Certificate 🖬 |
| Bloodborne Pathogens Impact: Controls That Reduce or Eliminate Transmission |                                                                   |                                           |                                                |                   |                                     |                        | Certificate 🗊 |
| Employment                                                                  | t Eligibility Verification-Rensselaer f                           | Polytechnic Institute Version             |                                                |                   | Web-based<br>Training               | Dec 17, 2018           | Certificate 🗊 |
|                                                                             |                                                                   |                                           |                                                |                   |                                     |                        |               |

**Note:** If you experience any performance issues with the content, such as browser irregularities, content that will not launch, audio problems, etc. you should utilize the "Help" function which can be accessed at the bottom of the screen.

| <b>∻percipio</b> .co                   | ompl   | iance                                                                    |                         |                                                                | English                                              | (United States) (                 | EN-US) 👻 💄 Will Fahey 🗸                                                   |
|----------------------------------------|--------|--------------------------------------------------------------------------|-------------------------|----------------------------------------------------------------|------------------------------------------------------|-----------------------------------|---------------------------------------------------------------------------|
| Web-based Training<br>Radiation Safety | ()     | Web-based Training<br>Radiation Safety for Non-<br>Radiation Workers-1.0 | Web-ba Renssel Prototy  | sed Training (i)<br>aer Manufacturing and<br>ping Laboratories | Learning Program<br>Rensselaer's Laborator<br>Series | i Web-<br>y Safety Rens<br>Facili | based Training ()<br>belaer's Bloresearch Core<br>ty: General Orientation |
| Ueb-based Training                     | Ō      |                                                                          |                         |                                                                |                                                      |                                   |                                                                           |
| intruder-Rensselaer Pol                | ytechn |                                                                          |                         |                                                                | Ţ                                                    |                                   |                                                                           |
|                                        |        |                                                                          | Terms of Us             | e Privacy Policy                                               | Help                                                 |                                   |                                                                           |
|                                        |        |                                                                          | © Copyright 2024 S      | killsoft Ireland Limited - All r                               | ights reserved.                                      |                                   |                                                                           |
|                                        |        | PMBOK, PMI, PMP, C                                                       | CAPM, PMI-ACP, PgMP, PM | II-RMP and PMI-SP are trademarks                               | of the Project Management Institute, Inc.            |                                   |                                                                           |